# Simple Analytics

This pdf is generated on April 27, 2024. Go to <u>the documentation page</u> for the most up-todate version.

# Proxy all requests

Concerned about your website visitors' privacy when using Simple Analytics? We understand. Let's be clear: we never collect your visitors' IP addresses. And with our proxy setup option using Caddy, NGINX, or Netlify, you have the power to ensure those IP addresses never reach us. This setup acts as a privacy shield, offering you and your visitors added peace of mind.

If Caddy is your tool of choice, you can quickly set it up as a proxy with just a few lines in your Caddyfile. If you're using NGINX, you can do something similar by adding some configuration to your server directive. And if you're on Netlify, you can set up a proxy by adding redirect rules to your site's configuration. This lets analytics traffic go through your site before reaching us.

Setting up a proxy means no visitor IPs get to our servers. It's an easy and effective step for protecting privacy. We highly recommend it if you can do it.

### Server proxies

#### Set up proxy in NGINX

Trailing slashed are very important here. Keep them as they are in this example.

location /simple/ { proxy\_set\_header X-Forwarded-Proto \$scheme; proxy\_set\_header X-Forwarded-Proto-Version \$http2; proxy\_set\_header Host \$http\_host; proxy\_set\_header X-NginX-Proxy true; proxy\_set\_header Connection ""; proxy\_pass\_request\_headers on; proxy\_pass https://queue.simpleanalyticscdn.com/; } location = /proxy.js { expires 7d; add\_header Strict-Transport-Security "max-age=31536000; includeSubDomains" always; proxy\_pass https://simpleanalyticsexternal.com/proxy.js? hostname=example.com&path=/simple; }

Change example.com to the domain you run the proxy on. This can be the same domain as your own website is hosted on.

You can change the path that you proxy from ( /simple/ ) to something else. Make sure to also update that in the second proxy\_pass ( &path=/simple ).

Reload your NGINX config with sudo nginx -t && sudo nginx -s reload.

Set up proxy in Caddy

```
example.com { handle /simple/* { uri strip_prefix /simple reverse_proxy
https://queue.simpleanalyticscdn.com { header_up X-Caddy-Proxy "true" header_up
-X-Forwarded-For } } handle /proxy.js { rewrite * /proxy.js?
{query}&hostname=example.com&path=/simple reverse_proxy
https://simpleanalyticsexternal.com { header_up -X-Forwarded-For } } }
```

By default, Caddy adds the X-Forwarded-For header. We stop this behaviour by adding header\_up -X-Forwarded-For .

Change example.com to the domain you run the proxy on. This can be the same domain as your own website is hosted on.

Thanks to <u>captcha.eu</u> to provide us the Caddy configuration.

Set up proxy in Netlify

Add this to your <u>\_redirects</u> config file:

```
/proxy.js https://simpleanalyticsexternal.com/proxy.js?
hostname=example.com&path=/simple 200 /simple/*
https://queue.simpleanalyticscdn.com/:splat 200
```

Change example.com to the domain you run the proxy on. This can be the same domain as your own website is hosted on.

Feel free to change /simple to something else.

Thanks to Brian LaLonde <u>servantsystems.com</u> to provide us the Netlify configuration.

You can adapt this setup for other server configurations too. If you're using a server setup we haven't mentioned, let us know so we can add it to this documentation page.

#### Update embed script

The embed script should be changed into this:

<script async defer src="https://example.com/proxy.js"></script></script></scri

If you really need to noscript-tag (we recommend against it)

We recommend against using the <noscript> -tag, because it's adding more bot traffic.

But if you want, you can include it like this:

```
<script async defer src="https://example.com/proxy.js"></script> <noscript >
    <img src="https://example.com/simple/noscript.gif" alt="" referrerpolicy="no-
referrer-when-downgrade" /></noscript>
```

Note the /simple prefix in the noscript.gif image and not in proxy.js.

This will send all traffic via your proxy on the endpoint /simple/....

## Validate your config

After these changes you should be able to visit the script at <a href="https://example.com/proxy.js">https://example.com/proxy.js</a>.

It should return our embed script, starting with:

/\* Simple Analytics - Privacy friendly analytics ... \*/

The simple.gif request (in your developer tools) should come back as a GIF with HTTP status code 202. If that's the case, it works.

Let us know if we can help you with anything!

This pdf is generated on April 27, 2024. Go to <u>the documentation page</u> for the most up-todate version.